## Access and Edit Instructor Sheet from DragonZone

Login to DragonZone at http://dz.hutchcc.edu

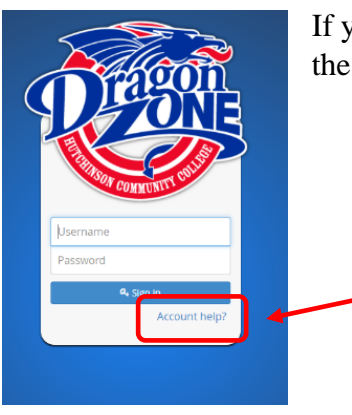

If you are logging in for the first time or need help with credentials, use the Account Help button

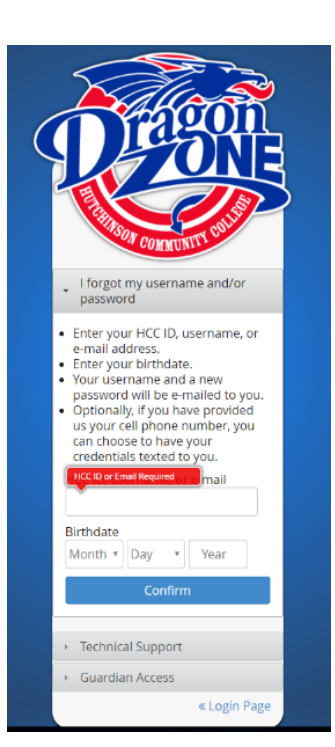

After you click on the Account Help button, follow the instructions to have your credentials emailed or texted to you

Use those credentials to login to DragonZone

Once inside DragonZone, click on Employee > Courses

| Dragon             | B B Dashboard           | <b>E</b><br>Academics | <b>\$</b><br>Finances | Resources | • 📰 Hello Par | Employee         |
|--------------------|-------------------------|-----------------------|-----------------------|-----------|---------------|------------------|
| Employee » Courses | s                       |                       |                       |           | $\overline{}$ | Employee Info    |
| Course Options     |                         |                       |                       |           |               | DragonDocs       |
| Sections Courses   | Term Information        |                       |                       |           | l             | " Courses        |
| SPRING 2017        | SUMMER 2017 🔲 FALL 2017 |                       |                       |           |               |                  |
| I Search           |                         |                       |                       |           | A             | DVANCED SEARCH ≫ |
| Results/Page: 50 • |                         |                       |                       |           |               |                  |
|                    |                         |                       |                       |           |               |                  |
|                    |                         |                       |                       |           |               |                  |
|                    |                         |                       |                       |           |               |                  |
|                    |                         |                       |                       |           |               |                  |
|                    |                         |                       |                       |           |               |                  |

Then search by course or instructor

Click on Course title

| mrago              | Dragon |          |                        |        |               |         | Hello Paula  |             |        |                    |        |
|--------------------|--------|----------|------------------------|--------|---------------|---------|--------------|-------------|--------|--------------------|--------|
| 170                | 5      |          | <b>22</b><br>Dashboard | Acade  | mics Finances | Res     | ources (     | Campus Life | Em     | <b>4</b><br>ployee |        |
| A Employee » cou   | rses   |          |                        |        |               |         |              |             |        |                    |        |
| Course Options     |        |          |                        |        |               |         |              |             |        |                    |        |
| Sections Course    | es Ter | rm Info  | rmation                |        |               |         |              |             |        |                    |        |
| SPRING 2017        | SUMM   | IER 2017 | FALL 2017              |        |               |         |              |             |        |                    |        |
| O EC101 816        |        |          |                        |        |               |         |              |             | ADVAN  | CED SEAR           | сн ≫   |
| Results/Page: 50 🔻 |        |          |                        |        |               |         |              |             |        |                    |        |
|                    |        |          |                        |        |               |         |              | Results (   | Count: | 📥 Ex               | port 🗸 |
|                    |        |          |                        |        |               |         |              |             |        |                    |        |
| Course 🗢           |        | Days 🗢   | O Start/End €          | Room 🗢 | Instructor1 🗢 | Hours 🗢 | Start Date 🗢 | End Date 🗢  | Enr. 🗢 | Max. 🗢             | Note   |

## Click on Instructor Sheet

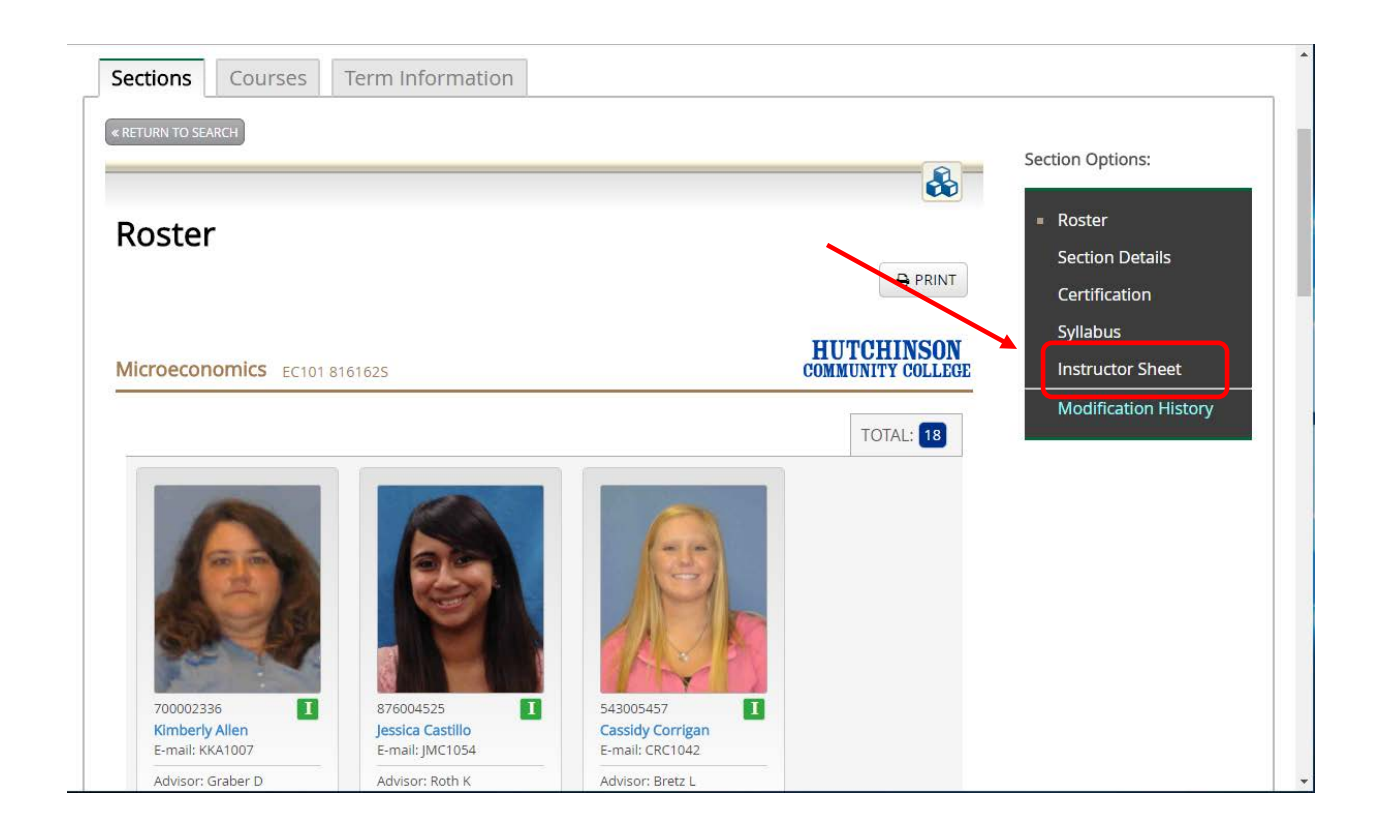

## Click Edit button on top right

| ing 2017                      |                        |               |            |        | &                                      | Â |
|-------------------------------|------------------------|---------------|------------|--------|----------------------------------------|---|
| fome                          |                        | HEET          |            |        |                                        |   |
| iyllabus                      | INSTRUCTOR 3           |               |            |        |                                        |   |
| nstructor Sheet               |                        |               |            |        |                                        |   |
| felp and<br>tesources         | Microeconomics EC101 8 | 61625         |            |        | HUTCHINSON<br>COMMUNITY COLLEG         | ε |
| eople                         |                        | 01025         |            |        |                                        | - |
| Assignments                   | YEAR: 2016-2017        |               |            |        |                                        |   |
| Juizzes                       | DELIVERY METHOD: Onlin | 9             |            |        |                                        |   |
| Discussions                   | DELITERT METHOD.       |               |            |        |                                        |   |
| ages                          | INSTRUCTOR(S):         |               |            |        |                                        |   |
| Announcements                 | Rhon                   | da Corwin     |            |        |                                        |   |
| iles                          | OFFIC                  | : LH106       |            | HOURS: | Office hours are not available at this |   |
| Conferences                   | PHON                   | 6206653465    |            |        | time.                                  |   |
| Aodules                       | 97                     | . 0200033403  |            |        |                                        |   |
| Collaborations                | EMAIL                  | conwinn@nutch | cc.edu     |        |                                        |   |
| Dutcomes                      |                        |               |            |        |                                        |   |
| nstructor Sheet               | TEXTBOOKS:             |               | lah a      |        | to at an                               |   |
| loster Certification<br>DZ ME | Microeconomics 5       | h             | 0133455540 |        | Author<br>Hubbard O'Brien              |   |
| iettings                      | COURSE CALENDAR:       |               |            |        |                                        |   |
|                               | SPRING 2017 SCHE       | DULE          |            |        |                                        |   |

For help editing the Instructor Sheet, click on the "Instructor Sheet Tutorial" button on top right

| ıg 2017           |                       |              |                     |        |      |                          | - <b>&amp;</b> i |  |
|-------------------|-----------------------|--------------|---------------------|--------|------|--------------------------|------------------|--|
| me                | INSTRUCT              |              | IFFT                |        |      |                          |                  |  |
| abus              | INSTRUCT              |              |                     |        |      |                          |                  |  |
| tructor Sheet     |                       |              | Enter section ID    |        |      | 역 Copy 🗙 Cancel          | 🖹 Save           |  |
| p and<br>ources   |                       |              |                     |        |      | <b>WINSTRUCTOR SHEET</b> | TUTORIAL         |  |
| ple               |                       |              |                     |        |      | HUTCH                    | INSON            |  |
| ignments          | Microeconomics        | EC101 8161   | 62S                 |        |      | COMMUNITY                | COLLEGE          |  |
| zzes              | * - Required Field    |              |                     |        |      |                          | _                |  |
| cussions          | View Sample Ins       | tructor Shee | et 1                |        |      |                          |                  |  |
| es                | View Sample Ins       | tructor Shee | et 1                |        |      |                          |                  |  |
| ouncements        |                       |              |                     |        |      |                          |                  |  |
| s                 | <b>WYEAR:</b> 2016-20 | 017          |                     |        |      |                          |                  |  |
| ferences          | DELIVERY METH         | IOD: Onlin   | ne                  |        |      |                          |                  |  |
|                   |                       |              |                     |        |      |                          |                  |  |
|                   | INSTRUCTOR(S)         | :            |                     |        |      |                          |                  |  |
|                   |                       | Rhonda       | Corwin              |        |      |                          |                  |  |
| ructor Sheet      |                       | OFFICE:      | LH106               | HOURS: | Sun  |                          |                  |  |
| ME                |                       | PHONE:       | 6206653465          |        | Mon: |                          |                  |  |
| ter Certification | 1994                  | EMAIL.       |                     |        | Tue: |                          |                  |  |
| IVIE .            |                       | EMAIL:       | corwinr@nutchcc.edu |        | Wed: |                          |                  |  |
| angs              |                       |              |                     |        | Thu: |                          |                  |  |
|                   |                       |              |                     |        | Fri: |                          |                  |  |
|                   |                       |              |                     |        | Sat: |                          |                  |  |